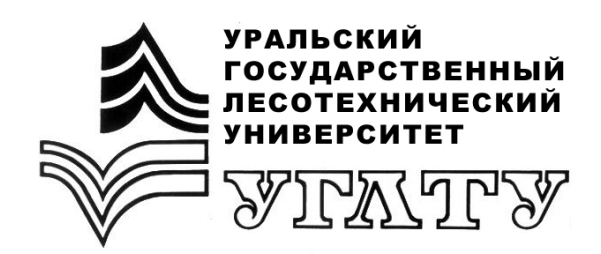

# ГЕОГРАФИЧЕСКИЕ ИНФОРМАЦИОННЫЕ СИСТЕМЫ И ГИС-ТЕХНОЛОГИИ В ЛЕСНОМ ХОЗЯЙСТВЕ С ИСПОЛЬЗОВАНИЕМ QGIS

Часть І

Екатеринбург 2018

# МИНОБРНАУКИ РОССИИ

ФГБОУ ВО «УРАЛЬСКИЙ ГОСУДАРСТВЕННЫЙ ЛЕСОТЕХНИЧЕСКИЙ УНИВЕРСИТЕТ»

Кафедра лесных культур и биофизики

# ГЕОГРАФИЧЕСКИЕ ИНФОРМАЦИОННЫЕ СИСТЕМЫ И ГИС-ТЕХНОЛОГИИ В ЛЕСНОМ ХОЗЯЙСТВЕ С ИСПОЛЬЗОВАНИЕМ QGIS

# Часть І

Учебно-методическое пособие для обучающихся Института леса и природопользования и заочного факультета УГЛТУ

> Екатеринбург 2018

Печатается по рекомендации методической комиссии ИЛП. Протокол № 1 от 16 октября 2017 г.

Авторы: В.В. Фомин, А.П. Михайлович, Г.В. Пересадина, А.С. Попов, А.В. Григорьева

Рецензент – доцент кафедры лесной таксации и лесоустройства Низаметдинов Н.Ф.

Редактор Е.Л. Михайлова Оператор компьютерной верстки Т.В. Упорова

| Подписано в печать 04.05.18 |                   | Поз. 38       | 3    |      |
|-----------------------------|-------------------|---------------|------|------|
| Плоская печать              | Формат 60×84 1/16 | Тираж 10 экз. |      |      |
| Заказ №                     | Печ. л.           | Цена          | руб. | коп. |

Редакционно-издательский отдел УГЛТУ Отдел оперативной полиграфии УГЛТУ

# ПРЕДИСЛОВИЕ

Представленные методические рекомендации позволят обучающимся Института леса и природопользования Уральского государственного лесотехнического университета овладеть практическими навыками работы с геоинформационными системами (ГИС).

# ЛАБОРАТОРНАЯ РАБОТА № 1

#### Знакомство с интерфейсом QGIS

# 1.1. Загрузка QGIS

В левом нижнем углу экрана нажать кнопку «ПУСК». Последовательно выбрать опции «Программы», открыть QGIS.

#### 1.2. Добавление векторного слоя

1.2.1. На панели инструментов находим меню «Слой» -> «Добавить слой» -> «Добавить векторный слой». Для быстрой загрузки использовать комбинацию клавиш CTRL+SHIFT+V.

1.2.2. Загрузить слои sve\_clp\_geo.shp (граница Свердловской области) и settlement\_point\_geo.shp (населенные пункты, точечный слой). Эти слои находятся в папке с названием <u>lab01</u>. Данные для выполнения лабораторных работ собраны в архивы, которые пользователь может записать в любое место на своем компьютере. Так как мы не можем знать полный путь к этой папке на компьютере пользователя, поэтому здесь и далее указывается только название папки.

В окне «Добавить векторный слой» выбрать кодировку UTF-8 (если по умолчанию установлена другая кодировка) -> нажать кнопку «Обзор» и выбрать слой в папке с источником данных -> нажать кнопку «Открыть». Загруженный слой будет отображен в географической системе координат (широта и долгота в градусах).

1.3. Изменение системы координат. Создание проекции «на лету»

1.3.1. Меню «Слой» -> «Свойства» или выделить на панели слоев нужный слой. Выделение слоя означает, что он стал активным. Действия, которые вы производите в QGIS, применяются к активному слою. Это важный момент. Активность слоя не надо путать с его видимостью. Для того, чтобы отобразить слой (сделать его видимым на экране), необходимо навести курсор на квадратик, который находится слева от названия слоя и нажать левую кнопку мыши. Это действие называется активировать радио-кнопку или чек-бокс.

После выделения слоя требуется вызвать контекстное меню. Для этого необходимо нажать правую кнопку мыши и в появившемся окне выбрать опцию «*Свойства*», которая открывает одноименное окно. Добиться открытия окна «*Свойства*» также можно, выделив слой и два раза нажав левую кнопку мыши.

В окне «*Свойства слоя*» во вкладке «*Общие*» убедиться, что установлена система координат EPSG: 4326, WGS 84. Это географическая система координат (широта и долгота в градусах). Нажать кнопку «*Ок*».

1.3.2. В правом нижнем углу окна QGIS нажать на кнопку со значком эллипсоидов и надписью "EPSG: 4326". В окне «Свойства проекта. Система Координат» активировать радиокнопку (поставить крестик в белом квадратике) «Включить автоматическое перепроецирование координат». Выбрать систему координат WGS 84 / UTM zone 41N. Это универсальная цилиндрическая поперечная проекция Меркатора, 41 зона Северного полушария (N). Последовательно нажать кнопки «Применить» и «Ок».

В окне карты слой отобразится в проекции UTM, зона 41, датум WGS 84.

# 1.4. Изменение настроек отображения элементов слоя

1.4.1. Открыть окно «Свойства слоя»: меню «Слой» -> «Свойства» (или выделить слой на панели слоев) -> «Контекстное меню» -> «Свойства». Выбрать вкладку «Стиль».

1.4.2. Уменьшить размер символа по умолчанию (кружок) на квадрат. Задать цвет: коричневый. Нажать кнопку «*ОК*».

1.4.3. Загрузить следующие слои из папки <u>lab01</u>: settlementpolygon\_geo.shp (населенные пункты, полигональный слой), water\_line\_geo.shp (реки, линейный слой), water-polygon\_geo.shp (озера, полигональный слой), boundary\_polygon\_geo.shp (административные районы Свердловской области, полигональный слой). Настроить порядок отображения слоев, а также изменить цвет (если это необходимо) для комфортного чтения карты.

1.4.4. На панели слоев выделить settlement\_polygon\_geo.shp. Вызвать свойства слоя («Контекстное меню» -> «Свойства») -> Вкладка «Подписи». В выпадающем списке, который расположен в верхней части окна «Свойства слоя», выбрать пункт «Показать подписи для этого слоя». В списке «Подписывать значениями» выбрать пункт «NAME RU».

Примечание. «NAME\_RU» — это поле (колонка) атрибутивной таблицы слоя, в которой находятся названия населенных пунктов на русском языке. Последовательно нажать кнопки «Применить» и «Ок».

#### 1.5. Создание карты

1.5.1. На панели слоев оставить видимыми только следующие слои: settlement\_polygon\_geo и boundary\_polygon\_geo.

1.5.2. Установить серый цвет заливки boundary-polygon\_geo. Для этого необходимо открыть окно «Свойства слоя», выбрать вкладку «Стиль» и выбрать серый цвет в выпадающем списке «Цвет». Последовательно нажать кнопки «Применить» и «ОК».

1.5.3. Настроить цвет шрифта и заливки (если это необходимо) для надписей слоя settlement\_polygon\_geo. Для этого необходимо выделить слой (сделать его активным) settlement\_polygon\_geo на панели слоев. На панели инструментов нажать кнопку с пиктограммой в виде желтой стрелки, указывающей влево, с надписью «*abc*». В открывшемся окне «*Параметры* 

подписей слоя» установить цвет и размер текста. Настройки текста доступны при выделении опции «*Текст*» в списке, приведенном в левой части окна. Установить цвет фона. Настройки фона доступны при выделении опции «Фон» в данном списке. Последовательно нажать кнопки «Применить» и «ОК».

1.5.4. Создание компоновки карты

1.5.4.1. Меню «Проекты» -> «Создать макет». В открывшемся окне «Название макета» ввести название: Свердловская область. Откроется окно макета с этим названием.

1.5.4.2. Вдоль левой стороны окна макета расположены кнопки, которые позволяют добавлять элементы в компоновку карты. Добавление элементов производится наведением на нее курсора и нажатием левой кнопки мыши. После этого перевести курсор на холст (белая область, на которой размещаются элементы компоновки) и выделить курсором область, в пределах которой будет размещен выбранный элемент. Необходимо добавить следующие элементы: карта, масштабная линейка, стрелка, текст (название карты).

1.5.4.3. Настроить отображение каждого из элементов, приведенных в пункте 1.5.4.2. Параметры настройки элемента становятся доступны в правой части окна макета после выделения элемента на холсте (навести на него курсор и нажать левую кнопку мыши).

1.5.4.4. Экспорт макета. В меню окна макета доступны опции для экспорта компоновки в графический файл (меню «Макет» -> «Экспорт в изображение»), pdf-файл («Макет» -> «Экспорт в PDF»), файл масштабируемой векторной графики («Макет» -> «Экспорт в SVG»).

1.5.4.5. Сохранить компоновку в jpg-файл. «Макет» -> «Экспорт в изображение». Указать место сохранения, имя файла и формат файла (JPEG-format). В окне «Настройки экспорта изображения» оставить настройки по умолчанию и нажать кнопку «Сохранить». Закрыть окно макета.

1.5.4.6. Для того чтобы открыть ранее сохраненный макет, надо выполнить следующие действия: меню «Проекты» -> «Управление макетами». В открывшемся окне «Управление проектами» выбрать созданный ранее макет и нажать кнопку «Открыть». Можно воспользоваться меню «Проекты» -> «Макеты карт» -> выбрать название ранее сохраненного макета.

# 1.6. Сохранение проекта

1.6.1. Что такое файл проекта QGIS?

В QGIS предусмотрена возможность сохранить все слои, настройки отображения и макеты в виде проекта QGIS. Проект – это файл с расширением qgs. В нем сохраняются пути к слоям, которые были загружены в ходе сеанса работы в QGIS, а также все настройки отображения элементов и макеты. Файл проекта позволяет открыть QGIS со всем ранее подготовленным содержимым. При переносе файла проекта на другой компьютер вы не сможете автоматически загрузить все слои, с которыми вы работали

и сохранили в этом файле, так как информационная система будет искать их по полному пути, который относится к другому компьютеру.

1.6.2. Сохранение проекта. Меню «Проект» -> «Сохранить» или «Сохранить как...» (можно воспользоваться комбинацией клавиш CTRL+S или CTRL+SHIFT+S соответственно). Указать место и ввести название со-храняемого файла.

1.6.3. Открытие сохраненного ранее проекта. Меню «Проект» -> «Открыть». Выбрать ранее сохраненный файл проекта.

# ЛАБОРАТОРНАЯ РАБОТА № 2

# QGIS. Обрезка векторного слоя

**2.1. Обрезка точечного слоя полигональным.** Обрезать точечный слой, содержащий данные о местоположении пожаров в районе исследований, включающий Свердловскую область и прилегающие к ней территории за период с 2001 по 2015 гг., полигональным слоем с границами Свердловской области.

2.1.1. Запустить QGIS (см. лабораторную работу № 1).

2.1.2. Загрузить в QGIS полигональный слой с границей Свердловской области **sve\_clp\_geo** из папки *lab02*. При открытии слоя выбрать географическую систему координат. Перепроецировать его в проекцию WGS 84 / UTM zone 41N (см. лабораторную №1, пункт 1.3).

2.1.3. Загрузить точечный слой firms\_nrt\_geo из папки *lab02*. Каждая точка в данном слое соответствует месту, в котором возник пожар.

2.1.4. Обрезать точечный слой пожаров полигональным слоем **sve\_clp\_geo**. На панели инструментов находим пункты меню «*Beкmop*» -> «*Геообработка*» -> «*Обрезка*».

В открывшемся окне «Отсечение» в списке «Исходный слой» выбрать слой пожаров firms\_nrt\_geo, в списке «Слой отсечения» выбрать слой sve\_clp\_geo. Нажать кнопку «Обзор» рядом с полем «Сохранить результат в shape-файл». В окне «Сохранить результат в shape-файл» указать место, куда будет сохранен слой, и его название, например firms\_nrt\_sve\_geo.shp (см. примечание 1). В окне «Отсечение» последовательно нажать кнопки «Ок» и «Закрыть» (после завершения процесса).

Примечание 1. Для того чтобы не смешивать исходные данные и производные слои, которые создаются в ходе лабораторной работы, рекомендуется создать папку с именем **\_my\_lab02** и записывать в нее создаваемые в процессе работы слои.

Примечание 2. Слой автоматически загрузится на панель слоев, если в окне «Отсечение» был активирован чек-бокс «Добавить в проект» (поставлен крестик в квадрате).

2.1.5. Загрузить слой firms\_nrt\_sve\_pt\_geo и сделать его активным. Сохранить его под новым именем firms\_nrt\_sve\_pt\_utm. Для этого необходимо выбрать пункты меню «Слой» -> «Сохранить как...». В открывшемся окне «Сохранить векторный слой как...» выбрать из выпадающего списка систему координат WGS 84 / UTM zone 41N. Это знакомая нам проекция UTM для 41 зоны Северного полушария. Нажать кнопку «*Обзор*» и указать место, где будет сохранен слой, а также имя: firms\_nrt\_sve\_pt\_utm. В конце имени указан суффикс «\_utm». Это сделано для того, чтобы по имени слоя можно было понять, в какой проекции он был сохранен.

Примечание 3. Обратите внимание на данный пункт! Некоторые виды анализа в QGIS можно выполнить, если только слой сохранен в проекции, т. е. создания проекции «на лету» из географической системы координат недостаточно для их выполнения.

# ЛАБОРАТОРНАЯ РАБОТА № 3

# QGIS. Запрос к данным атрибутивной таблицы по выражению

На основе слоя firms\_nrt\_sve\_pt\_utm создать слои с точками возникновения пожаров по годам (2001, 2010).

3.1. Сделать активным слой firms\_nrt\_sve\_pt\_utm. Если он отсутствует на панели слоев, то его необходимо загрузить из папки *lab02*.

3.2. На панели инструментов нажать кнопку с изображением греческой буквы эпсилон на желтом квадрате (при наведении на нее курсора появляется всплывающая подсказка: *«выделить объекты, удовлетворяющие условию»*).

3.3. В окне «*Select by expression*» (выделить с использованием выражения) в левом текстовом поле ввести выражение:

"YEAR"=2001,

где YEAR – название поля (колонки) атрибутивной таблицы, 2001 – год (значение, которое содержится в данном поле).

Нажать кнопку «*Выделить*». В окне карты будут выделены точки, удовлетворяющие данному условию. Нажать кнопку «Закрыть».

3.4. Сохранение выделенных объектов в новом слое

3.4.1. Выбрать пункты меню: «Правка» -> «Копировать объекты» -> «Вставить объекты как» -> «Новый векторный слой...».

3.4.2. В окне «*Выбор системы координат*» выбрать проекцию WGS 84 / UTM zone 41N. Нажать кнопку «OK».

3.4.3. В окне «*Сохранить векторный слой как*...» нажать кнопку «*Обзор*». Выбрать место, где будет сохранен слой (см. примечание ниже). Ввести имя слоя, например firms\_nrt\_sve\_2001\_utm.

Примечание. Для того чтобы не смешивать исходные данные и производные слои, которые создаются в ходе лабораторной работы, рекомендуется создать папку с именем <u>my\_lab03</u> и записывать в нее создаваемые в процессе работы слои.

3.5. На панели инструментов нажать кнопку с изображением таблицы (всплывающая подсказка «Открыть таблицу атрибутов») или открыть эту таблицу с использованием контекстного меню: выделить слой на панели слоев, вызвать контекстное меню (нажав правую кнопку мыши) и выбрать пункт «Открыть таблицу атрибутов». Посмотреть количество пожаров в заголовке таблицы (всего пожаров: 312 для 2001 г.).

3.6. Создать точечный слой пожаров для 2010 г. (повторить шаги 3.2–3.4.3) и сохранить его под именем firms\_nrt\_sve\_2010\_utm в папку *my\_lab03*.

#### ЛАБОРАТОРНАЯ РАБОТА № 4

#### **QGIS.** Создание буферного слоя

Создание буферного слоя с заданным расстоянием от точек (метеорологических станций).

4.1. Загрузить точечный слой с местоположениями метеостанций **meteo\_sve\_utm.shp** из папки *lab04*. Суффикс «\_utm» подсказывает вам, что этот слой содержит пространственные данные в проекции UTM.

4.2. Загрузить точечный слой с местоположением пожаров firms\_nrt\_sve\_utm.shp. Слои загружать из папки *lab02*.

4.3. Выбрать пункты меню «Вектор» -> «Геообработка» -> «Буферные зоны».

4.4. В окне «Буферные зоны» в выпадающем списке «Исходный буферный слой» выбрать (если это необходимо) **meteo\_sve\_utm**. Активировать (если неактивна) радиокнопку «Буферная зона». В относящемся к ней текстовом поле ввести радиус буферной зоны в метрах: 15000.

4.5. Задать место сохранения (см. примечание ниже) и имя создаваемого слоя, воспользовавшись кнопкой «*Обзор»*. Например задать имя **meteo\_buff\_15km\_utm**. Оставить активным чек-бокс «*Добавить в проект»*. Нажать кнопку «*OK*».

Примечание. Для того чтобы не смешивать исходные данные и производные слои, которые создаются в ходе лабораторной работы, рекомендуется создать папку с именем **\_my\_lab04** и записывать в нее создаваемые в процессе работы слои.

4.6. В окне «Выбор системы координат» выбрать WGS 84 / UTM zone 41N. Нажать кнопку «*OK*».

4.7. Закрыть окно «Буферные зоны».

# ЛАБОРАТОРНАЯ РАБОТА № 5

#### **QGIS.** Пространственные запросы

Выполнить пространственный запрос на выделение пожаров в пределах полигонов другого слоя.

5.1. Загрузить слои: firms\_nrt\_sve\_utm.shp (пожары, из папки *lab02*), meteo\_buff\_15km\_utm.shp (слой с буферными областями вокруг метеостанций из папки *lab04* или, если вы выполнили лабораторную работу  $N_{23}$ , из папки \_*my*\_*lab\_03*).

5.2. Выбрать пункты меню «Вектор» -> «Пространственный запрос» -> «Пространственный запрос». 5.3. В окне «Пространственный запрос» в списке «Выбрать объекты в слое» (см. примечание ниже) выбрать firms\_nrt\_sve\_utm. Во втором списке «Где объект» выбрать «пересекает». В списке «Объекты слоя» выбрать meteo\_buff\_15km\_utm. Нажать кнопку «Применить».

Примечание. Расположение и название пунктов меню может отличаться в зависимости от используемой версии QGIS. Приведенные в пункте 5.3 опции меню справедливы для версии QGIS 2.16.1. В более поздних версиях этим опциям соответствовали пункты меню «Выборка» -> «Пространственная выборка».

5.4. Закрыть окно «Пространственный запрос».

5.5. Убедиться, что слой firms\_nrt\_sve\_utm активен. Выбрать пункты меню «Правка» -> «Копировать объекты». После этого снова выбрать пункты меню «Правка» -> «Вставить объекты как...» -> «Новый векторный слой».

5.6. В окне «*Сохранить векторный слой как…»* в строке «*Сохранить как…»* нажимаем кнопку «*Обзор*», выбираем место сохранения (см. примечание ниже) и даем имя слою, например firms\_nrt\_meteo\_buff15km\_utm.

В окне *«Выбор системы координат»* выбрать WGS 84 / UTM zone 41N. Нажать кнопку *«ОК»*.

Примечание. Для того чтобы не смешивать исходные данные и производные слои, которые создаются в ходе лабораторной работы, рекомендуется создать папку с именем <u>my\_lab05</u> и записывать в нее создаваемые в процессе работы слои.

5.7. Сохранение проекта. Выбрать пункты меню «Проекты» -> «Сохранить как...» или нажать комбинацию клавиш CTRL+SHIFT+S. Указать место и ввести название сохраняемого файла проекта QGIS.

# ЛАБОРАТОРНАЯ РАБОТА № 6

# QGIS. Алгебра карт и пространственный запрос

6.1. Создание буферных слоёв с заданным расстоянием (на 10 и 15 км).

6.1.1. Запускаем QGIS.

6.1.2. Из папки <u>lab06</u> загрузить в QGIS полигональный слой с границей Свердловской области (**sve\_clp\_utm**).

6.1.3. Загрузить точечный слой с местоположениями метеостанций **meteo\_sve\_utm** из папки *lab04*.

6.1.4. Выбрать пункты меню «Вектор» -> «Геообработка» -> «Буферные зоны».

6.1.5. В окне «Буферные зоны» в выпадающем списке «Исходный буферный слой» выбрать (если это необходимо) **meteo\_sve\_utm**. Активировать (если неактивна) радиокнопку «Буферная зона». В относящемся к ней текстовом поле ввести радиус буферной зоны в метрах: 1000.

6.1.6. Задать место для сохранения и имя создаваемого слоя (см. примечание ниже), воспользовавшись кнопкой «*Обзор*». Например задать имя **meteo\_buff\_10km\_utm**. Оставить активным чек-бокс «Добавить в проект». Нажать кнопку «*ОК*». Примечание. Для того чтобы не смешивать исходные данные и производные слои, которые создаются в ходе лабораторной работы, рекомендуется создать папку с именем **\_my\_lab06** и записывать в нее создаваемые в процессе работы слои.

6.1.7. В окне «Выбор системы координат» выбрать WGS 84 / UTM zone 41N. Нажать кнопку «*OK*».

6.1.8. Закрыть окно «Буферные зоны».

6.1.9. По аналогии создать буферный слой протяженностью 15 км от метеостанций (повторить пункты с 5.1.4 по 5.1.8).

#### 6.2. Обрезка одного буферного слоя другим

6.2.1. Загружаем слои: meteo\_buff\_10km\_utm.shp из папки *lab06*, meteo\_buff\_15km\_utm.shp (если они не загружены).

6.2.2. Нужно обрезать буферный слой meteo\_buff\_15km\_utm слоем meteo\_buff\_10km\_utm. Для этого на панели инструментов находим «Вектор» -> «Геообработка» -> «Разность».

6.2.3. В открывшемся окне «Разность» в списке «Исходный векторный слой» выбрать слой meteo\_buff\_15km\_utm, в списке «Слой разности» выбрать слой meteo\_buff\_10km\_utm. Нажать кнопку «Обзор» рядом с полем «Сохранить результат в shape-файл». В окне «Сохранить результат в shape-файл» указать место, куда будет сохранен слой и его название, например meteo\_buff15-10km\_utm.

6.2.4. Нажать «Ок». В окне «Отсечение» последовательно нажать кнопки «Ок» и «Закрыть» (после завершения процесса).

Примечание. Слой автоматически загрузится на панель слоев, если в окне «Отсечение» был активирован чек-бокс «Добавить в проект» (поставлен крестик в квадрате).

6.3. Пространственный запрос на выделение местоположения пожаров в пределах полигонов другого слоя

6.3.1. Загрузить слои: firms\_nrt\_sve\_utm (пожары), meteo\_buff\_15-10km\_utm (если они не загружены).

6.3.2. На панели инструментов находим «Вектор» -> «Пространственный запрос» -> «Пространственный запрос».

6.3.3. В окне «Пространственный запрос» в списке «Выбрать объекты в слое» выбрать firms\_nrt\_sve\_utm. Во втором списке «Где объект» выбрать «Находится внутри». В списке «Объекты слоя» выбрать meteo\_buff\_15-10km\_utm. Нажать кнопку «Применить».

6.3.4. Закрыть открывшееся окно «Пространственный запрос».

6.3.5. Для того чтобы сохранить выделенные объекты в новом слое, нужно на панели инструментов нажать «Правка» -> «Копировать объекты», затем снова «Правка» -> «Вставить объекты как...» -> «Новый векторный слой» (должен быть активным слой firms\_nrt\_sve\_utm).

В окне «*Сохранить векторный слой как*» в списке «*Система координат*» выбрать проекцию WGS 84 / UTM zone 41N. В окне «*Сохранить векторный слой как...»* нажать кнопку «*Обзор*». Выбрать место, где будет сохранен слой. Ввести его имя, например firms\_nrt\_meteo\_crcl\_utm. Нажать «*ОК*». 6.3.7. Сделать активным слой firms\_nrt\_meteo\_crcl\_utm. На панели инструментов нужно нажать кнопку с изображением таблицы (всплывающая подсказка «Открыть таблицу атрибутов») или открыть эту таблицу с использованием контекстного меню: выделить слой на панели слоев -> контекстное меню (нажав правой кнопкой мыши) -> открыть «Таблицу атрибутов». Выписать количество пожаров из таблицы.

# 6.4. Сохранение проекта

«Проекты» -> «Сохранить как...» или комбинация клавиш CTRL+SHIFT+S. Указать место и ввести название сохраняемого файла.

# ЛАБОРАТОРНАЯ РАБОТА № 7

# QGIS. Создание пользовательской проекции

# 7.1. Создание пользовательской проекции по данным из внешних источников

С ресурса loadmap.net был получен графический файл с фрагментом топокарты, также был получен файл, который содержит данные о проекции:

PROJCS["unnamed",GEOGCS["Krassovsky,1942", DATUM["unknown",SPHEROID["krass",6378245,298.3], TOWGS84[23.9,-141.3,-80.9,0,-0.37,-0.85,-0.12]], PRIMEM["Greenwich",0], UNIT["degree",0.0174532925199433]], PROJECTION["Transverse\_Mercator"], PARAMETER["latitude\_of\_origin",0], PARAMETER["latitude\_of\_origin",0], PARAMETER["central\_meridian",63], PARAMETER["scale\_factor",1], PARAMETER["false\_easting",11500000], PARAMETER["false\_northing",0], UNIT["Meter",1]]

Приведенные выше параметры относятся к поперечной проекции Меркатора. Необходимо в QGIS создать проекцию с приведенными выше параметрами.

# 7.2. Ввод параметров проекции

Открыть QGIS. Выбрать пункты меню «Проекты» -> «Свойства проекта». Во вкладке «Система координат» активировать чек-бокс преобразования проекции «на лету» («Enable on the fly» CRC transformation (OTF)). В строке поиска найдем пример поперечной проекции Меркатора, набрав transverse. Выбрать NAD83/Wisconsin Transvers Merkator. Ее параметры приведены ниже:

+proj=tmerc +lat\_0=0 +lon\_0=-90 +k=0.9996 +x\_0=520000 +y\_0=-4480000 +ellps=GRS80 +towgs84=0,0,0,0,0,0 +units=m +no\_defs На основе данного примера создадим строку нашей проекции и сохраним ее в текстовом редакторе:

+proj=tmerc +lat\_0=0 +lon\_0=63 +k=1.0 +x\_0=11500000 +y\_0=0 +ellps=krass +towgs84=23.9,-141.3,-80.9,0,-0.37,-0.85,-0.12 +units=m +no defs

Примечание. Расшифровку параметров см. на с. 24–26 учебного пособия http://lab.osgeo.org.ua/files/QGIS\_intro.pdf

**7.3. Определение пользовательской системы координат.** Выбрать пункты меню «Установки» -> «Ввод системы координат...»

В окне «Определение пользовательской системы координат» нажать кнопку «Добавить» (кнопка с изображением плюса). В поле «Имя» ввести имя пользовательской проекции, например myTm\_Severka. В поле «параметры» скопировать строку с параметрами проекции (см. пункт 4.1). Нажать кнопку «ОК». Проекция готова к использованию.

# ЛАБОРАТОРНАЯ РАБОТА № 8

# QGIS. Объединение векторных слоев

При создании векторных слоев достаточно часто возникает ситуация, когда требуется объединить в один слой несколько слоев, содержащих геометрические примитивы одного типа.

# 8.1. Добавление векторных и растровых слоев в проект

8.1.1. Запустить QGIS.

8.1.2. Из папки <u>lab08</u> загрузить в QGIS два линейных слоя (elevat\_lama\_5, elevat\_lama\_11).

8.1.3. Переименовать один из слоев, например elevat\_lama\_5 в elevat\_lama. Добавить новый слой в проект, если это не было сделано автоматически.

8.1.4. Из папки <u>lab08</u> загрузить в QGIS растровый слой lama\_lake.tif. Данный слой необходимо использовать в качестве графической подложки при редактировании данных.

Примечание. Приведенные выше слои содержат данные о проекции Transverse Mercator (пользовательское название  $TM_lama$ ): +proj=tmerc +lat\_0=0 +lon\_0=93 +k=1.0 +x\_0=16500000 +y\_0=0 +ellps=krass +towgs84=23.9,-141.3,-80.9,0,-0.37,-0.85,-0.12 +units=m +no\_defs

# 8.2. Добавление объектов одного слоя в другой

8.2.1. Сделать слой elevat\_lama\_11 активным, выделив его на панели слоев. Включить режим редактирования, нажав на панели инструментов кнопку с изображением карандаша.

8.2.2. Выделить все объекты слоя инструментом «Выделить объекты в радиусе». Данный инструмент представлен в виде кнопки с изображением белого курсора и желтого квадрата с изображением окружности с пунктирной границей. Если эта кнопка не видна на панели инструментов, то необходимо выбрать ее из выпадающего меню (небольшой черный треугольник), которое находится рядом с кнопкой с изображением греческой буквы ε (эпсилон) и желтого квадрата.

8.2.3. После выделения всех объектов (они будут отображены на экране желтым цветом) необходимо воспользоваться пунктами меню «Правка» -> «Копировать объекты Ctrl+C».

8.2.4. Сделать слой elevat\_lama активным. Включить режим редактирования, нажав на панели инструментов кнопку с изображением карандаша.

8.2.5. Воспользоваться пунктами меню «Правка» -> «Вставить объекты Ctrl+C». В слое elevat\_lama появятся объекты из слоя elevat\_lama\_11.

8.2.6. Сохранить результаты, нажав кнопку «Сохранить правки». Данная кнопка представлена в виде изображения синей дискеты. Отключить режим редактирования, нажав на кнопку с изображением карандаша «Режим редактирования».

Примечание. Для того чтобы при копировании и вставке объектов в слой корректно копировались данные атрибутивной таблицы, необходимо, чтобы в обоих слоях поля атрибутивной таблицы были одинаковыми, т. е. название и тип данных полей совпадали. При несоблюдении данного условия атрибутивные данные для вставленных объектов будут представлены нулями.

# 8.4. Соединение и объединение объектов слоя

После вставки объектов (изолиний) в слой elevat\_lama необходимо соединить концы (узлы) «старых» и вновь добавленных изолиний.

8.4.1. Сделать слой **elevat\_lama** активным и войти в режим редактирования.

8.4.2. Настроить параметры прилипания (схватывания узлов при приближении одного к другому ближе некоторого заданного порогового значения). Убедиться в том, что редактируемый слой является активным. Выбрать пункты меню «Установки» -> «Параметры прилипания». В от-крывшемся окне «Параметры прилипания» в выпадающем списке «Прилипания» в выбрать пункт «К вершинам» и установить значения порога (несколько единиц). Пороговое значение подбирается опытным путем.

8.4.3. Для переноса узлов необходимо нажать на панели инструментов кнопку «*Редактирование узлов*». После этого на экране курсором выбирается узел и переносится на новое место как можно ближе к конечному узлу другой изолинии с таким же значением высоты.

8.4.4. Если две изолинии, которые необходимо соединить, имеют общие относительно большие по протяженности участки (идут внахлест), то перед соединением концов двух изолиний целесообразно у одной из изолиний отрезать фрагмент в области пересечения. Для этого необходимо выделить изолинию инструментом «Выделить объект(ы)» или «Выделить объекты в радиусе» (см. п. 8.2.2). Выбрать пункт меню «Правка» -> «Разбить объекты». Пересечь изолинию другой линией, проведя ее пер-пендикулярно разбиваемому объекту. Для этого необходимо курсором и левой кнопкой мыши поставить две точки с одной и другой стороны изолинии. Для завершения операции необходимо нажать правую кнопку мыши.

В результате этих действий изолиния будет разбита на две части, одна из которых будет выделена желтым цветом. Выделите фрагмент изолинии, который необходимо удалить, и нажмите кнопку «Удалить выделенное». Она представлена в виде пиктограммы мусорной корзины красного цвета. Выполните пункт 8.4.3.

8.4.5. После того как две (или более) изолинии были соединены, можно объединить их в один объект. Для этого необходимо выделить объединяемые изолинии инструментом «Выделить объект(ы)» или «Выделить объекты в радиусе» при нажатой кнопке «*Shift*» на клавиатуре (см. пункт 8.2.2). Выбрать пункт меню «*Правка»* -> «*Объединить выделенные объекты*». В открывшемся окне «Объединение атрибутов» будет выведена информация об объединяемых объектах. Убедиться, что значения высот объединяемых изолиний совпадают. После этого нажать кнопку «OK».

# ЛАБОРАТОРНАЯ РАБОТА № 8

#### **QGIS.** Объединение векторных слоев

При создании векторных слоев достаточно часто возникает ситуация, когда требуется объединить в один слой несколько слоев, содержащих геометрические примитивы одного типа.

#### 8.1. Добавление векторных и растровых слоев в проект

8.1.1. Запустить QGIS.

8.1.2. Из папки <u>lab08</u> загрузить в QGIS два линейных слоя (elevat\_lama\_5, elevat\_lama\_11).

8.1.3. Переименовать один из слоев, например elevat\_lama\_5 в elevat\_lama. Добавить новый слой в проект, если это не было сделано автоматически.

8.1.4. Из папки <u>lab08</u> загрузить в QGIS растровый слой lama\_lake.tif. Данный слой необходимо использовать в качестве графической подложки при редактировании данных.

Примечание. Приведенные выше слои содержат данные о проекции Transverse Mercator (пользовательское название  $TM_lama$ ): +proj=tmerc +lat\_0=0 +lon\_0=93 +k=1.0 +x\_0=16500000 +y\_0=0 +ellps=krass +towgs84=23.9,-141.3,-80.9,0,-0.37,-0.85,-0.12 +units=m +no\_defs

#### 8.2. Добавление объектов одного слоя в другой

8.2.1. Сделать слой elevat\_lama\_11 активным, выделив его на панели слоев. Включить режим редактирования, нажав на панели инструментов кнопку с изображением карандаша.

8.2.2. Выделить все объекты слоя инструментом «Выделить объекты в радиусе». Данный инструмент представлен в виде кнопки с изображением белого курсора и желтого квадрата с изображением окружности с пунктирной границей. Если эта кнопка не видна на панели инструментов, то необходимо выбрать ее из выпадающего меню (небольшой черный треугольник), которое находится рядом с кнопкой с изображением греческой буквы є (эпсилон) и желтого квадрата. 8.2.3. После выделения всех объектов (они будут отображены на экране желтым цветом) необходимо воспользоваться пунктами меню «Правка» -> «Копировать объекты Ctrl+C».

8.2.4. Сделать слой elevat\_lama активным. Включить режим редактирования, нажав на панели инструментов кнопку с изображением карандаша.

8.2.5. Воспользоваться пунктами меню «Правка» -> «Вставить объекты Ctrl+C». В слое elevat\_lama появятся объекты из слоя elevat\_lama\_11.

8.2.6. Сохранить результаты, нажав кнопку «Сохранить правки». Данная кнопка представлена в виде изображения синей дискеты. Отключить режим редактирования, нажав на кнопку с изображением карандаша «Режим редактирования».

Примечание. Для того чтобы при копировании и вставке объектов в слой корректно копировались данные атрибутивной таблицы, необходимо, чтобы в обоих слоях поля атрибутивной таблицы были одинаковыми, т. е. название и тип данных полей совпадали. При несоблюдении данного условия атрибутивные данные для вставленных объектов будут представлены нулями.

#### 8.3. Соединение и объединение объектов слоя

После вставки объектов (изолиний) в слой elevat\_lama необходимо соединить концы (узлы) «старых» и вновь добавленных изолиний.

8.3.1. Сделать слой elevat\_lama активным и войти в режим редактирования.

8.3.2. Настроить параметры прилипания (схватывания узлов при приближении одного к другому ближе некоторого заданного порогового значения). Убедиться в том, что редактируемый слой является активным. Выбрать пункты меню «Установки» -> «Параметры прилипания». В открывшемся окне «Параметры прилипания» в выпадающем списке «Прилипать к» выбрать пункт «К вершинам» и установить значения порога (несколько единиц). Пороговое значение подбирается опытным путем.

8.3.3. Для переноса узлов необходимо нажать на панели инструментов кнопку «*Pedakmupoвaнue узлов*». После этого на экране курсором выбирается узел и переносится на новое место как можно ближе к конечному узлу другой изолинии с таким же значением высоты.

8.3.4. Если две изолинии, которые необходимо соединить, имеют общие относительно большие по протяженности участки (идут внахлест), то перед соединением концов двух изолиний целесообразно у одной из изолиний отрезать фрагмент в области пересечения. Для этого необходимо выделить изолинию инструментом «Выделить объект(ы)» или «Выделить объекты в радиусе» (см. пункт 8.2.2). Выбрать пункт меню «Правка» -> «Разбить объекты». Пересечь изолинию другой линией, проведя ее перпендикулярно разбиваемому объекту. Для этого необходимо курсором и левой кнопкой мыши поставить две точки с одной и другой стороны изолинии. Для завершения операции необходимо

нажать правую кнопку мыши. В результате этих действий изолиния будет разбита на две части, одна из которых будет выделена желтым цветом. Выделите фрагмент изолинии, который необходимо удалить, и нажмите кнопку «Удалить выделенное». Она представлена в виде пиктограммы мусорной корзины красного цвета. Выполните пункт 8.3.3.

8.3.5. После того как две (или более) изолинии были соединены, можно объединить их в один объект. Для этого необходимо выделить объединяемые изолинии инструментом «Выделить объект(ы)» или «Выделить объекты в радиусе» при нажатой кнопке «*Shift*» на клавиатуре (см. пункт 8.2.2). Выбрать пункт меню «*Правка» -> «Объединить выделенные объекты»*. В открывшемся окне «Объединение атрибутов» будет выведена информация об объединяемых объектах. Убедиться, что значения высот объединяемых изолиний совпадают. После этого нажать кнопку «ОК».